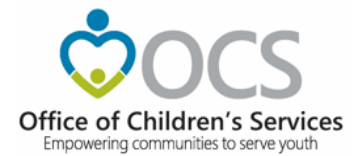

# **CANVaS 2.0 Basics for the Local Administrator** (Designated Super User/Report Administrator- DSU/RA)

## A Guide to Using the CANVaS 2.0

## Website

Virginia Office of Children's Services March 2019 Update/Revision of previous document dated February 2017

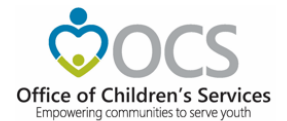

## CANVaS 2.0 Basics for the Local Administrator (Designated Super User/Report Administrator-DSU/RA)

#### **TABLE OF CONTENTS**

| Торіс                                                                          | Page Number |
|--------------------------------------------------------------------------------|-------------|
| INTRODUCTION                                                                   | 3           |
| FIRST STEPS!                                                                   | 3           |
| ACCESSING LOCALITIES                                                           | 4           |
| If You are a DSU/RA in Multiple Localities                                     | 4           |
| If You are a DSU/RA in One Locality                                            | 6           |
| SEARCHING FOR AND ACCOUNT MANAGEMENT FOR PREVIOUS CANVaS USERS                 | 6           |
| If the User has an Existing CANVAS Account                                     | 8           |
| How to Add an Existing User to Your Locality                                   | 9           |
| Managing an Existing User in Your Locality (currently inactive or changing job | s) 10       |
| HOW TO ADD A NEW USER                                                          | 11          |
| Creating a New User Account                                                    | 12          |
| How to Add a CANS Certification for a New User                                 | 17          |
| INACTIVATING USER ACCOUNTS                                                     | 17          |
| ACCOUNT REQUEST FORM FOR CASE MANAGER                                          | 18          |

## CANVaS 2.0 Basics for the Local Administrator (Designated Super User/Report Administrator –DSU/RA)

#### **INTRODUCTION**

This document is a basic outline of how to manage the primary routine responsibilities of CANVaS 2.0 Local Administrators (often referred to as DSU/RAs). For a full explanation of how to use the CANVaS 2.0 website, please refer to the *CANVaS 2.0 User Manual* which may be found in the CANVaS "Documents" folder on the CANVaS 2.0 website or in the CANS folder on the state Children's Services Act (CSA) website at <u>http://www.csa.virginia.gov/Cans/Index</u>.

For technical assistance with CANVaS 2.0, contact the CANVaS Help Desk at 1-877-727-8329 or by e-mail at <u>canvas@rcrtechnology.com</u>. The Help Desk is 'live" from 8:00 a.m.-5 p.m. Monday through Friday (excluding holidays).

The CANVaS 2.0 URL is <a href="https://www.csa.canvas.virginia.gov">https://www.csa.canvas.virginia.gov</a>

### **FIRST STEPS!**

If your locality has requested that you serve as a CANVaS 2.0 Local Administrator (DSU/RA), and you wish to create a Local Administrator account, please contact Carol Wilson in the Office of Children's Services at <u>carol.wilson@csa.virginia.gov</u> or (804) 662-9817.

Once your Local Administrator account has been created, you will be directed to the CANVaS 2.0 log in page which looks like the screenshot on the following page.

Enter your CANVaS user name and password.

Click on "Log-in" on the menu on the left side of the page or click on "enter." (Screenshot on following page.)

|           | CANVaS 2.0 Commonwealth of Virginia                                                  | F |
|-----------|--------------------------------------------------------------------------------------|---|
| Home      | Login Information                                                                    |   |
| Documents | User Name                                                                            |   |
| Log In    | Password                                                                             |   |
|           | Login Forgot Password?                                                               |   |
|           | © 2012-2019. RCR Technology Corporation. All Rights Reserved. Help Desk 877-727-8329 |   |

The next page (the home page) looks as follows:

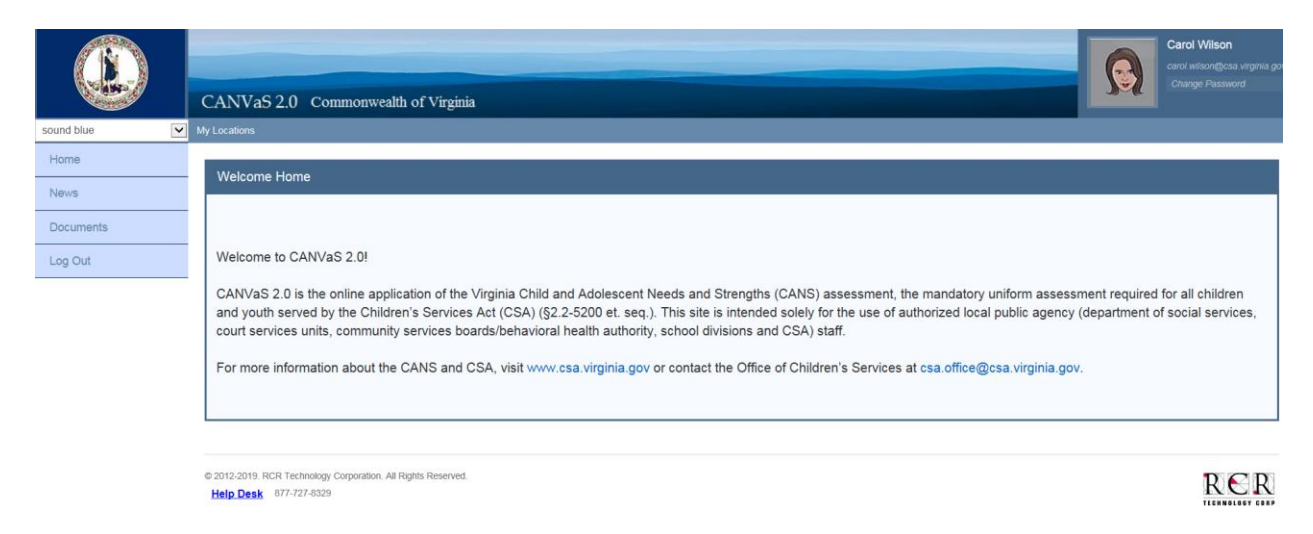

### **ACCESSING LOCALITIES**

If you are a Local Administrator in only one locality, skip to page 6.\*

#### *If you are a Local Administrator in multiple localities, continue on this page.*

If you are a Local Administrator in multiple localities each locality will be listed on your account. To access one, do the following:

- You will notice on the upper left side of the screen a tab entitled "My Locations."
- Click on the tab to "Choose Location."
- Scroll down and click on the "bar" or line for the locality you wish to access.
- You may only access one location at a time.

|            | Carol Wison and analogue argume and and and and and and and and and and                                                                                                    |
|------------|----------------------------------------------------------------------------------------------------|
| NOTION OF  | CANVaS2.0 Commonwealth of Virginia                                                                                                    |
| sound blue | V Aly (scalars)                                                                                                    |
| Home       | Choose Location :                                                                                                    |
| News       | Welcome Home                                                                                                    |
| Documents  |                                                                                                    |
| Log Out    | Welcome to CANVaS 2.0!                                                                                                    |
|            | CANVaS 2.0 is the online application of the Virginia Child and Adolescent Needs and Strengths (CANS) assessment, the mandatory uniform assessment required for all children<br>and youth served by the Children's Services Act (CSA) (§2.2-5200 et. seq.). This site is intended solely for the use of authorized local public agency (department of social services,<br>court services units, community services boards/behavioral health authority, school divisions and CSA) staff. |
|            | For more information about the CANS and CSA, visit www.csa.virginia.gov or contact the Office of Children's Services at csa.office@csa.virginia.gov.                                                                                                    |
|            |                                                                                                    |
|            | e 2013 2015 JPCR Technology Corporation A4 Hights Reserved. Help Desk. 877-927-6309                                                                                                    |

| hoose Location           |                              |            |            |  |  |
|--------------------------|------------------------------|------------|------------|--|--|
| First Name               |                              | Photo      |            |  |  |
| Last Name                |                              |            |            |  |  |
| E-mail Address           | card wilson@csa.virginia.gov | 1) - M     |            |  |  |
| User Name                |                              |            |            |  |  |
| ocations to choose from: |                              |            |            |  |  |
| OCALITY                  | ROLE                         | START DATE | END DATE   |  |  |
| ing William              | DSU/RA                       | 12/01/2016 | 12/01/2018 |  |  |
| ichmond Gity             | DSU/RA                       | 12/06/2016 | 12/06/2017 |  |  |
| pp-ormatio x             | DSU/RA                       | 12/19/2016 | 12/19/2018 |  |  |
| ayson                    | DSU/RA                       | 01/18/2017 | 01/18/2023 |  |  |
|                          |                              |            |            |  |  |

When you click on "Choose Location" the display will show all localities for which you have an account.

This user is listed as a DSU/RA in four localities.

Mouse over the bar for the locality you wish to select and click on the bar. In the screenshot below, King William has been selected.

|       | CANVaS 2.0 Commonwealth                                                                                | of Virginia                                  |                                                                    |                                                                  | Sue Whitehouse   |
|-------|----------------------------------------------------------------------------------------------------|----------------------------------------------|--------------------------------------------------------------------|------------------------------------------------------------------|------------------|
|       | By Locations                                                                                           |                                              |                                                                    |                                                                  | Change Passworth |
|       | Choose Location                                                                                        |                                              |                                                                    |                                                                  |                  |
| nenta | First Name                                                                                             |                                              | Photo                                                              |                                                                  |                  |
| ut    | Last Name                                                                                              |                                              |                                                                    |                                                                  |                  |
|       | E-mail Address                                                                                         | card withing distance growing and            |                                                                    |                                                                  |                  |
|       | User Name                                                                                              |                                              |                                                                    |                                                                  |                  |
|       |                                                                                                    |                                              |                                                                    |                                                                  |                  |
|       | Locations to choose from                                                                               |                                              |                                                                    |                                                                  |                  |
|       | Locations to choose from:                                                                              | ROLE                                         | START DATE                                                         | END DATE                                                         |                  |
|       | Locations to choose from:<br>LOCALITY<br>King Wittern                                                  | ROLE<br>DBURA                                | START DATE                                                         | END DATE<br>12/01/2016                                           |                  |
|       | Locations to choose from:<br>Locatiny<br>Romp Wearen<br>Fechanoed Oty                                  | POLE<br>DBURA<br>DSURA                       | START DATE<br>13/01/2018<br>12/00/2016                             | END DATE<br>12/01/2016<br>12/05/2017                             | _                |
|       | Locations to choose from:<br>LocaLITY<br>Form Weisen<br>Richmond Oty<br>Appointos                      | AOLE<br>DIDANA<br>DISU-RA<br>DISU-RA         | START DATE<br>13/01/2016<br>12/08/2016<br>12/19/2016               | END DATE<br>12/07/016<br>12/06/2017<br>12/19/2018                | _                |
|       | Locations to choose from:<br>LOCALITY<br>Registrations<br>Redistriond Only<br>Appointations<br>Drayson | ROLE<br>DISURA<br>DISURA<br>DISURA<br>DISURA | START DATE<br>13/01/2016<br>12/08/2016<br>12/19/2016<br>01/18/2017 | END DATE<br>E200,000<br>1206,007<br>12/19/2018<br>01/18/2023     |                  |
|       | Locations to choose from:<br>LOCALITY<br>Registration<br>Redistriond Only<br>Apportation<br>Grayson    | ROLE<br>DIURA<br>DIURA<br>DIURA<br>DIURA     | 57447 DATE<br>13567/2016<br>12569/2016<br>12769/2016<br>01/18/2017 | END DATE<br>E2/01/2016<br>12/05/2017<br>12/15/2018<br>01/15/2023 |                  |

You will be returned to the home page. Please note the three tabs (Administrator, Child and Reports) along the top of the screen.

(\*from page 4) If you are a DSU/RA in only one locality, you will also see these three tabs below after log in ("Administrator", "Child" and "Reports") and will not see the "Choose Location" tab.

### SEARCHING FOR AND ACCOUNT MANAGEMENT FOR PREVIOUS USERS

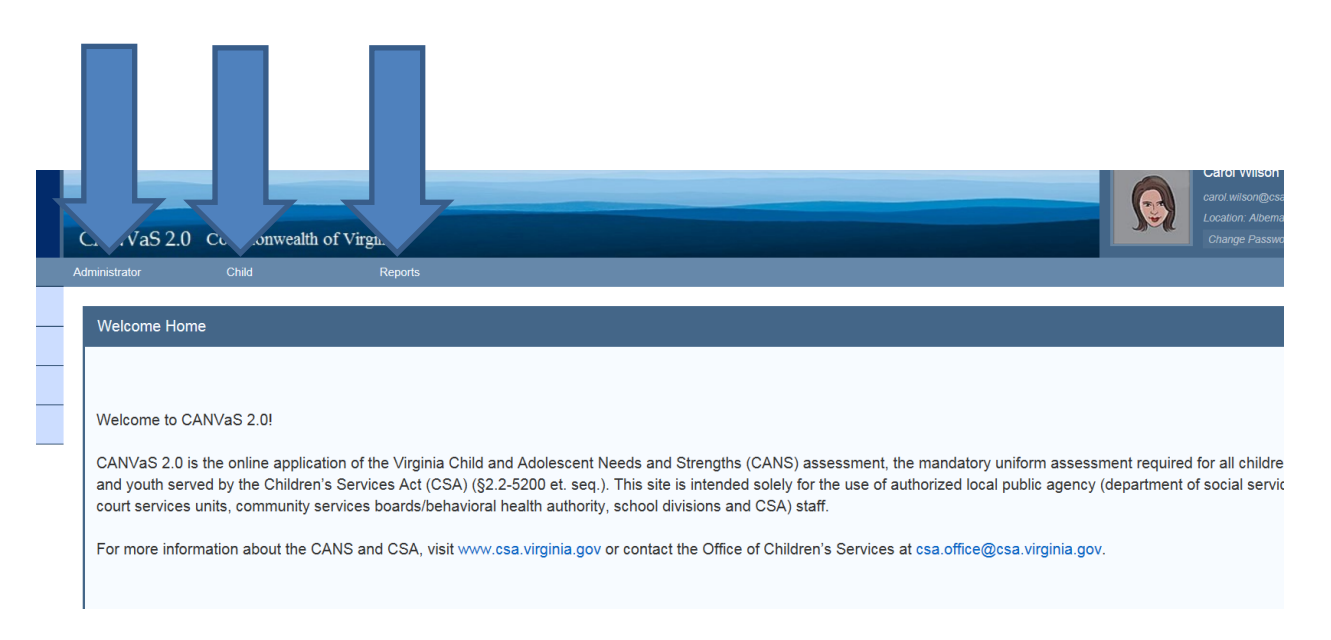

There are two options to search for users on the "Administrator" tab ("Global User Search" and "User"). Use "Global Search" first unless you know the user already has an account in your locality (if so, see page 10). See arrow in screenshot on the following page.

#### Select "Global User Search" to look for a CANVaS user anywhere in Virginia.

|                         |                                                                                                    |                                                                                                    | Sue Whitehouse                                                    |
|-------------------------|----------------------------------------------------------------------------------------------------|----------------------------------------------------------------------------------------------------|-------------------------------------------------------------------|
|                         | CANVaS 2.0                                                                                               | Commonwealth of Virginia                                                                                                    | Locator Key Milan                                                 |
|                         | Administrator                                                                                            | Child Reports                                                                                                    | Charge Password                                                   |
|                         | Global User Search<br>User                                                                               |                                                                                                    |                                                                   |
| Documilities<br>Log Out | Welcome to CAN<br>CANVaS 2.0 is the<br>youth served by the<br>services units, co<br>For more information | VaS 2.0!<br>the online application of the Virginia Child and Adolescent Needs and Strengths (CANS) assessment, the mandatory uniform assessmen<br>the Children's Services Act (CSA) (§2.2-5200 et. seq.). This site is intended solely for the use of authorized local public agency (departm<br>mmunity services boards/behavioral health authority, school divisions and CSA) staff.<br>Ition about the CANS and CSA, visit www.csa.virginia.gov or contact the Office of Children's Services at csa.office@csa.virginia.gov, | nt required for all children and<br>ent of social services, court |
|                         | © 2513-2017 RCR Technol<br>Help.Desk, 805-727-852                                                        | og Coposton Al Ryns Reserved.<br>9                                                                                                    | RER                                                               |

#### **Global User Search**

| Commonwealth o                                    | of Virginia                                                                  |                                                                                                    |
|---------------------------------------------------|------------------------------------------------------------------------------|----------------------------------------------------------------------------------------------------|
| Child                                             | Reports                                                                      |                                                                                                    |
|                                                   |                                                                              |                                                                                                    |
|                                                   |                                                                              |                                                                                                    |
| Last Name *<br>E-mail Address<br>Gender<br>Cancel | wilson                                                                       |                                                                                                    |
|                                                   | Commonwealth o<br>Child<br>Last Name *<br>E-mail Address<br>Gender<br>Cancel | Commonwealth of Virginia         Child       Reports         Last Name *       wilson         E-mail Address |

**Enter the user's last name** <u>only</u> **for the broadest search.** User e-mail addresses change, and gender may not have been added to previous accounts. Click "Search".

| Administrator                        | Administrator                                         | Child                                                  | Reports                            |                 |                        |          |  |
|--------------------------------------|-------------------------------------------------------|--------------------------------------------------------|------------------------------------|-----------------|------------------------|----------|--|
| You have assessing You have annual a | nents open more than 60 d<br>assessments due/overdue. | ays. Please close as open a<br>Click here for details. | assessments will be deleted on the | 75th day. Click | here for more details. |          |  |
| Search User                          |                                                       |                                                        |                                    |                 |                        |          |  |
|                                      | Last Name *                                           | reiner                                                 |                                    |                 |                        |          |  |
|                                      | E-mail Address                                        |                                                        |                                    |                 |                        |          |  |
|                                      | Gender                                                | Male                                                   | ~                                  |                 |                        |          |  |
| Search                               | Cancel                                                |                                                        |                                    |                 |                        |          |  |
| FIRST NAME                           |                                                       |                                                        | LAST NAME                          |                 |                        | STATUS   |  |
| Scott                                |                                                       |                                                        | Reiner                             |                 |                        | Inactive |  |
| Scott                                |                                                       |                                                        | Reiner                             |                 |                        | Active   |  |

The display will show all users <u>statewide</u> who meet those criteria selected. The users will display in a table with first name, last name and status of "Active" or "Inactive." Remember, users should never be deleted from CANVaS as the assessments that user entered will also be deleted. Instead, users who no longer need access are **inactivated (see page 17 )**.

If a user's name <u>does not</u> appear on this list (again, use last name only to search) go to page 11 "HOW TO ADD A NEW USER."

#### If the User has an Existing CANVaS Account

If the user has ever had a CANVaS account, his or name should appear under the Global Search. The user may have an active or inactive account or be moving from one agency to another or one locality to another. **NOTE:** User accounts should always be inactivated when an individual user leaves employment or changes jobs such as moving from one agency to another.

Click on the bar of the user's name to access the user's profile or account. If a user exists in the system with an active account, **but is new to your locality or agency**, the user will need to submit a "Request to Create or Reactivate a Case Manager Local Account" form to you <u>before</u> you may add your locality's access and update the user's information. If the user exists in the system but his or her account is inactive, the user must submit the same form (Request to Create or Reactivate a Case Manager Account) to you <u>before</u> you may reactivate the account.

Access to CANVaS 2.0 is granted based on the user's need to use the system to carry out his or her specific job responsibilities **in that position** as verified by the user's supervisor's signature. Consequently, a new form must be completed and signed when a user changes jobs.

The "Request to Create or Reactivate a Case Manager" account form may be found in the CANVaS 2.0 "Documents" folder <u>or</u> on the state CSA website in the CANS folder at <u>http://www.csa.virginia.gov/Cans/Index</u> (CANVaS 2.0 Fact Sheets and Account Management).

#### How to Add an Existing User to Your Locality

If a case manager has an account in CANVaS in another locality, but needs to be added in yours, do the following:

Search for the user using "Global User Search" as described above. **Remember to enter only the user's last name for the broadest search.** User e-mail addresses change, and gender may not have been added to previous accounts.

| ANVaS 2.0 Commonwealth                       | f Virginia          |                  | danti wiloon@csa unginie.g<br>Location King William |
|----------------------------------------------|---------------------|------------------|-----------------------------------------------------|
| erestrater Child                             | Reports             |                  | Change Pataword                                     |
| Search User                                  |                     |                  |                                                     |
| Last Name *                                  | wison               |                  |                                                     |
| E-mail Address                               |                     |                  |                                                     |
| Gender                                       | Fernale             |                  |                                                     |
| Search Cancel                                |                     |                  |                                                     |
|                                              |                     |                  |                                                     |
| User Search Result(s)                        |                     |                  |                                                     |
| User Search Result(s)                        | LAST NAME           | STATUS           |                                                     |
| User Search Result(s)<br>FIRST NAME<br>Carol | LAST NAME<br>Wilson | STATUS<br>Active |                                                     |

Select the user you want to add to your locality.

The "View User" page will appear. This page provides the user's current profile.

Click on "Add Location/Role."

The following page will appear:

| inistrator C                 | hali       | Reports    | 37 | Change Password |
|------------------------------|------------|------------|----|-----------------|
| Edit Location/Role           | 8          |            |    |                 |
|                              | Role *     | se Manager |    |                 |
|                              | State V    | pinia      |    |                 |
|                              | Locality * | g William  |    |                 |
|                              |            |            |    |                 |
|                              | Start Date | 8          |    |                 |
|                              | End Date   | 8          |    |                 |
| * - indicates required field | \$         |            |    |                 |
| Sew Delo                     | te Cancel  |            |    |                 |
|                              |            |            |    |                 |

The system will default to "Case Manager" and the locality where you logged in. Enter a start date here. Enter an end date two years from the current date. Click on "Save."

The user's account page will appear. Under "Locations" you will see the name of your locality has been added, along with the start date. The system defaults to an end date six years in the future, so please click on this box to change to a date two years from the current date. For example, if you are adding this user on June 6, 2019 put an end date of June 6, 2021. The location end date is not the same as the user's certification expiration date.

If the user is no longer working in the previous locality, that DSU/RA should be notified. He or she will enter the "end date" for the user in that locality.

#### Managing an Existing User in <u>Your Locality</u> (currently inactive or changing jobs)

The second way to search for a user is locality-specific. If you know the user has been active in CANVaS in your locality, search by clicking on the Administrator tab and selecting "User." This table displays all the users <u>for this locality</u>. First and last name, user name, e-mail address and status (active or inactive) are shown. (Individual user information is blocked for the below screenshot.)

|       | CANVaS 2      | 0 Commonwealth of V | Virginia |          |               |   | Sue Whitehouse<br>and witengess vrgma g<br>Locator King Wittan |
|-------|---------------|---------------------|----------|----------|---------------|---|----------------------------------------------------------------|
|       | Administrator | Crief               | Reports  |          |               |   | Change Password                                                |
| 9     | Users         |                     |          |          |               |   |                                                                |
| ))    |               |                     |          |          |               | 1 | Search                                                         |
| ments | _             |                     |          |          |               |   |                                                                |
| hut   | USERID        | USER NAME           | BRSTNAME | LASTNAME | EMAIL ADDRESS |   | STATUS                                                         |
|       | 5750          |                     |          |          |               |   | Active                                                         |
|       | 10441         |                     |          |          |               |   | Inactive                                                       |
|       | 6767          |                     |          |          |               |   | Inactive                                                       |
|       | 8617          |                     |          |          |               |   | Inactive                                                       |
|       | 15478         |                     |          |          |               |   | Inactive                                                       |
|       | 9727          |                     |          |          |               |   | inactive                                                       |
|       | 11342         |                     |          |          |               |   | Active                                                         |
|       | 9702          |                     |          |          |               |   | Active                                                         |
|       | 8777          |                     |          |          |               |   | Inactive                                                       |
|       | 100000        |                     |          |          |               |   | 100000                                                         |

If a user currently exists in your locality (i.e., name is showing on this list) but the account is inactive or the user has changed jobs (e.g., from the local Department of Social Services to the local Court Services Unit) the user must complete and submit, with supervisor's signature, the "Request to Create or Reactivate a Case Manager" account <u>before</u> you may reactivate the account or make any changes. This form may be found in the CANVaS 2.0 "Documents" folder or on the state CSA website in the CANS folder at <u>http://www.csa.virginia.gov/Cans/Index</u> (CANVaS 2.0 Fact Sheets and Account Management).

Once you receive the form, access the user's account page by clicking on his or her name in the locality list.

Click "Add Location/Role". The Edit Location Role screen will appear (same as page 10). The system will default to "Case Manager" and the location that you are logged into.

You may then edit the user's information such as updating the e-mail address and checking the "active" box.

#### HOW TO ADD A NEW USER

The first step for a prospective new CANVaS user is to complete the training and certification process found on the Praed Foundation's training site <a href="https://www.schoox.com/academy/CANSAcademy/home/">https://www.schoox.com/academy/CANSAcademy/home/</a>. For instructions on how to create an account on the Praed Foundation training and certification site, please see <a href="http://www.csa.virginia.gov/Cans/Index">http://www.csa.virginia.gov/Cans/Index</a> (Training and Certification)

Users will need to complete the one-page form ("Request to Create a New Case Manager Account") and send it to you, along with a copy of their CANS certification(s). You will use this information to create

the accounts. Again, this form may be found in the CANVaS 2.0 "Documents" folder or on the state CSA website in the CANS folder at <u>http://www.csa.virginia.gov/Cans/Index</u> (CANVaS 2.0 Fact Sheets and Account Management).

#### Creating a New User Account

How do you create a new CANVaS user account? It's easy!!!

<u>If you have determined the user DOES NOT exist in the CANVaS system</u> (through the search features described beginning on page 6), you should

- Go to the listing of all users in your locality ("User" tab under "Administrator")
- Click on the "Add" button at the bottom of the page.

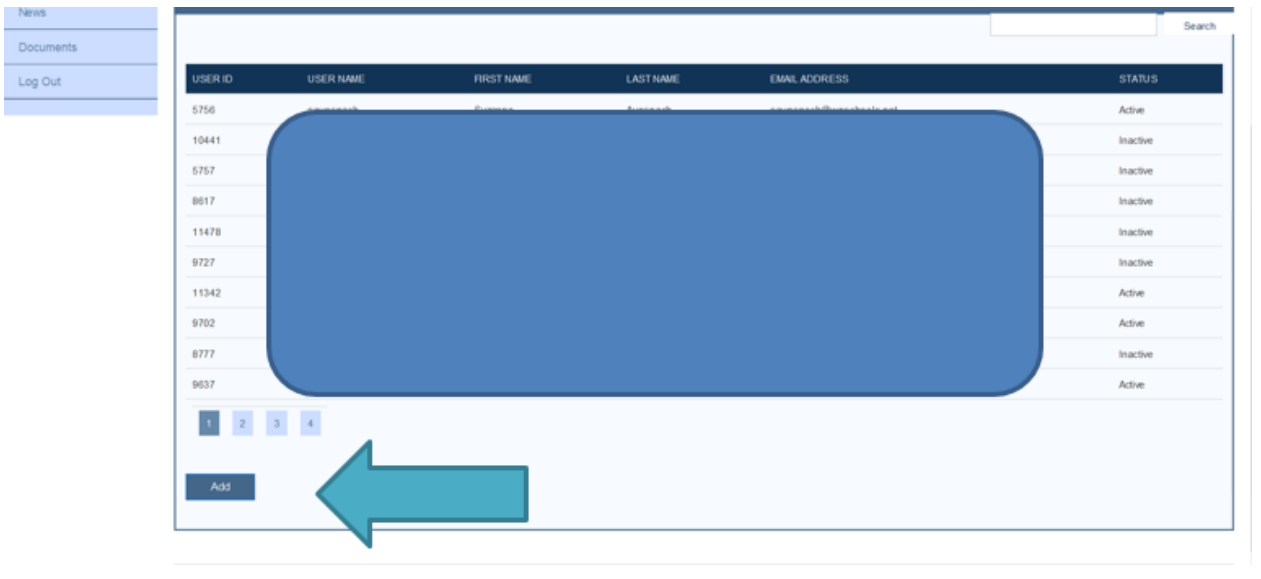

The "Add User" screen will display.

| Add User                                |                                          |
|-----------------------------------------|------------------------------------------|
| Complete the form. Make sure to enter a | all required fields.                     |
| PRAED ID                                |                                          |
|                                         | Note: Required to perform an assessment. |
| First Name *                            |                                          |
| Last Name *                             |                                          |
| Birth Date                              |                                          |
| Gender *                                | Select Gender                            |
| User Name *                             |                                          |
| E-mail Address *                        |                                          |
| Mobile Phone                            |                                          |
| Regular Phone                           |                                          |
| Photo                                   | Browse                                   |
| * - indicates required field            |                                          |
| Save Cancel                             |                                          |

Enter all of the required (\*) information for this user. Be sure to enter the user's correct e-mail address (not your own). If the user name selected is already in use, a message will display "User Name exists; please create/enter another User Name." Please be sure to add the user's phone number as indicated on the form. The CANVaS Help Desk staff may try to respond by e-mail to a user's question, but the e-mails go in the user's spam folder. If the phone number is on the user's account the Help Desk can call the user.

DO NOT CLICK THE ACTIVE BOX. The account will activate when the user completes the process.

Do not enter the Praed ID on this screen at this time. You will enter it after you add the location.

| )                                     |                                          |       |        |
|---------------------------------------|------------------------------------------|-------|--------|
| Add User                              |                                          |       |        |
| Complete the form. Make sure to enter | all required fields.                     |       |        |
| PRAED ID                              |                                          | Photo |        |
|                                       | Note: Required to perform an assessment. |       | Browse |
| First Name *                          | Carol                                    |       |        |
| Last Name *                           | Wilson                                   |       |        |
| Bith Date                             | 2                                        |       |        |
| Gender*                               | Female                                   |       |        |
| User Name *                           | cawlson                                  |       |        |
|                                       |                                          |       |        |
|                                       |                                          |       |        |
| E-mail Address *                      | carol wilson@csa vitginia.gov            |       |        |
| Mobile Phone                          |                                          |       |        |
| Regular Phone                         |                                          |       |        |
| * - indicates required field          |                                          |       |        |
| Save Cancel                           |                                          |       |        |
|                                       |                                          |       |        |

Click "Save".

Next enter a location and role for this user. As a DSU/RA you may only add case managers. The locality tab will default to the current locality (in this case "King William"). The "start" date defaults to today's date. Enter an end date of two years from the current date. (This is not the certification expiration date.)

#### CANVaS 2.0 Commonwealth of Virginia

| You must enter a lo | ocation in order to ser | nd user account activatio | n email! |  |  |
|---------------------|-------------------------|---------------------------|----------|--|--|
|                     | Role *                  | -select item-             | ~        |  |  |
|                     | State                   | Virginia                  |          |  |  |
|                     | Locality *              | -select item-             | ~        |  |  |
|                     | Start Date              |                           |          |  |  |
|                     | End Date                |                           |          |  |  |
|                     | End Date                |                           |          |  |  |

#### Click "Add."

You will be returned to the user's information page. At this point, click "Edit." \*\*\*VERY IMPORTANT\*\*\* On the user's printed certification, there is an "External User ID" provided. Please enter this number in the PRAED ID box on the "Edit User" page and click "Save." This is not the same as the individual's certification number or certification date. However, if this number is not entered, the system will not be able to capture the user's certification information or update the user's CANVaS account when the user recertifies.

This page will also provide a temporary secret question and answer for the user.

The user will receive an e-mail with a link to create log-in ID within seconds of your completion of the location page. If the user does not receive the e-mail, there is a "Resend Activation E-mail" you may click to try again. See screenshot on next page.

| Gender *                     | Female                                      |
|------------------------------|---------------------------------------------|
| User Name *                  | cawlson                                     |
| Secret Question *            | What is my temp password?                   |
| Secret Answer*               | kaYht3S                                     |
| E-mail Address *             | carol wilson@csa.virginia.gov               |
| Mobile Phone                 |                                             |
| Regular Phone                |                                             |
| User Create Date             |                                             |
| Last Updated By              |                                             |
| Last Updated Date            |                                             |
| Password Updated Date        | 2/7/2017                                    |
| * - indicates required field |                                             |
| Save Delete Cha              | nge Password Cancel Resent Activation Email |

The user must click on the link. He or she will see the following page.

| Login Information  |                                                                                                    |   |   |
|--------------------|----------------------------------------------------------------------------------------------------|---|---|
| User Name          | Camilton                                                                                                    |   |   |
| Temporary Password | KAY BIB                                                                                                    |   |   |
| New Password       |                                                                                                    |   | Н |
| Confirm Password   |                                                                                                    |   |   |
|                    | Please Greate a New Secret Question and Answer                                                                                                    |   |   |
| Secret Question    |                                                                                                    |   |   |
| Secret Answer      |                                                                                                    |   |   |
|                    | CANVaS 2.0<br>Individual Confidentiality and User Agreement<br>This form shall be read and signed electronically by an employee of any local<br>public agency (Department of Social Services, Court Services Unit, Community Services<br>Board/Behavioral Health Authority, school detrict or a local Children's Services Act<br>employees when service to extend the court of CANVAS 2.0 for healther to the partners | - |   |
|                    | This agreement states the requirement to maintain confidentially and documents the<br>employee's agreement to abide by the system rules. For additional information, please<br>refer to the "Procedures for Access to CANVaS 2.0" document which may be found at<br>http://www.csa.wignia.gov/htmiProlices.and_Procedures_for_Access_and_Use_of_CANVaS_Version_                                                        | ~ |   |
| Dy und             | checking this box, the User requesting access acknowledges and agrees to the above conditions<br>ler which access to C4VI/laS is granted. (Failure to check this box will terminate the request to                                                                                                    |   |   |
|                    | create an account.)                                                                                                    | - |   |

The user must create a password and a new secret question/answer. He or she must also **read the CANVaS 2.0 Individual Confidentiality and User Agreement (VERY IMPORTANT)** and click the box acknowledging that the user agrees to these conditions. These terms advise the user of his or her responsibilities in regard to access and use of the system. (Access to CANVaS 2.0 may be revoked at any time but particularly if there is an indication a user is not following these conditions.) If the user agrees, he or she will then click "Activate Account" and be directed to the log in page. If the user does not agree to the terms and conditions of the User Agreement, access to CANVaS 2.0 is prohibited.

If the case manager works in multiple localities and the DSU/RA is a DSU/RA for all those localities (for example, Staunton/Augusta/Waynesboro) then that DSU/RA will be able to create the account and add all three localities.

If the case manager works in multiple localities, but with different DSU/RAs, only one DSU/RA will need to create the account. The DSU/RAs in the other localities will simply add their locality to the user's account.

#### How to Add a CANS Certification for a New User

To add the Praed ID number, on the "Edit User" page, enter the "External ID" number found on the Praed certification. This is important because this number is a unique number associated with each Praed user. When the user with an active CANVaS account <u>recertifies</u>, the Praed system will search for the CANVaS account with this external ID to update the certification.

If a user has certified prior to creation of the CANVaS account (the preferred order) when you edit the user's account to add the "Praed ID" the user's certification should populate onto the account.

#### **INACTIVATING USER ACCOUNTS**

When a user leaves employment (changes jobs, leaves the locality or agency) he or she is expected to notify the Local Administrator so the CANVaS account may be inactivated (this is one of the terms of the User Agreement). Local Administrators are advised to periodically check the "Active User" report to ensure accounts are appropriately inactivated.

This document provides instructions for CANVaS DSU/RAs on the most often required functions. For a full explanation of how to use the CANVaS 2.0 website, please refer to the CANVaS 2.0 User Manual or the CANVaS 2.0 Reports Manual. For assistance contact the CANVaS Help Desk at 1-877-727-8329 or by e-mail at canvas@rcrtechnology.com

*Office of Children's Services 3/11/2019 Revision of Previous Document dated 2/2017* 

## **Request to Create or Reactivate a New Case Manager Account**

#### CANVaS 2.0

CANVaS 2.0 is the online software for the Virginia Child and Adolescent Needs and Strengths (CANS) assessment. CANS is required for all children and youth receiving services funded through the Children's Services Act (CSA) and all children in foster care. Users are required to read and acknowledge acceptance of the requirements of the online user agreement.

If you are a case manager for the local department of social services, court services unit, community services board/behavioral health authority, schools or CSA who completes CANS for children on your caseload, please provide your Local Administrator with the following information to create your CANVaS access. Only public agency case managers, not private providers, may establish CANVaS accounts.

Your Local Administrator's contact information may be found at <u>http://www.csa.virginia.gov/rosters</u> Complete and submit this form to your Local Administrator to establish an account. Local Administrators are often referred to as Designated Super Users/Report Administrators (DSU/RAs).

| Name                                                      |                                               |                   |
|-----------------------------------------------------------|-----------------------------------------------|-------------------|
| Job Title                                                 |                                               |                   |
| Agency                                                    |                                               |                   |
| E-mail Address                                            |                                               |                   |
| Phone Number                                              |                                               |                   |
| User's Signature                                          | Date:                                         |                   |
| Requested User Name                                       |                                               |                   |
| Location(s) for which access is needed                    |                                               |                   |
| Signature of Agency Supervisor*                           | Date:                                         |                   |
| The signature of the supervisor is required to confirm th | at the case manager requesting access to CANV | aS 2.0 requires a |

#### **REQUIRED INFORMATION**

The signature of the supervisor is required to confirm that the case manager requesting access to CANVaS 2.0 requires such access to carry out his or her job responsibilities.
Printed Name of Agency Supervisor

Send this information, along with a <u>copy of your current CANS certification</u> to your Local Administrator. Your DSU/RA (Local Administrator) will create an account for you which will generate an e-mail being sent to you with a temporary password. Upon your first log- in to the system, you will be asked to create a secret question and answer as well as a new password. Passwords must be updated every ninety days.

If you do not receive the e-mail, contact your Local Administrator. For other access issues, you may contact the CANVaS Help Desk at 1-877-727-8329 or by e-mail at <u>canvas@rcrtechnology.com</u> (Do not e-mail child specific information.) Or you may contact the Office of Children's Services at (804) 662-9815.